## HOW TO PRINT

## A4 Word 1. Open your document

2. Click "File" and then click "Print"

| ht i |             |        |            |                 |                  |         |               |
|------|-------------|--------|------------|-----------------|------------------|---------|---------------|
| IC . | AutoSave    | On 🌒   | 둲          |                 | U =              | A5      | Print Tips 🔎  |
|      | File Ho     | ome    | Inse       | rt I            | Design           | Layout  | Referer       |
|      |             | Calibr | ri (Bod    | y) ~            | 11               | A A     | Aa∽ Aộ        |
|      | v ≪         | В      | I <u>U</u> | ∽ <del>ab</del> | x <sub>2</sub> x | " A - 4 | <u> ~ A</u> ~ |
|      | Clipboard 😼 |        |            |                 | Font             |         | ٦ <u> </u>    |
|      | L .         |        |            |                 |                  |         | 1 + 2 + 1     |

3. Then select the following options: The printer name is: FollowMe\_Print

Print

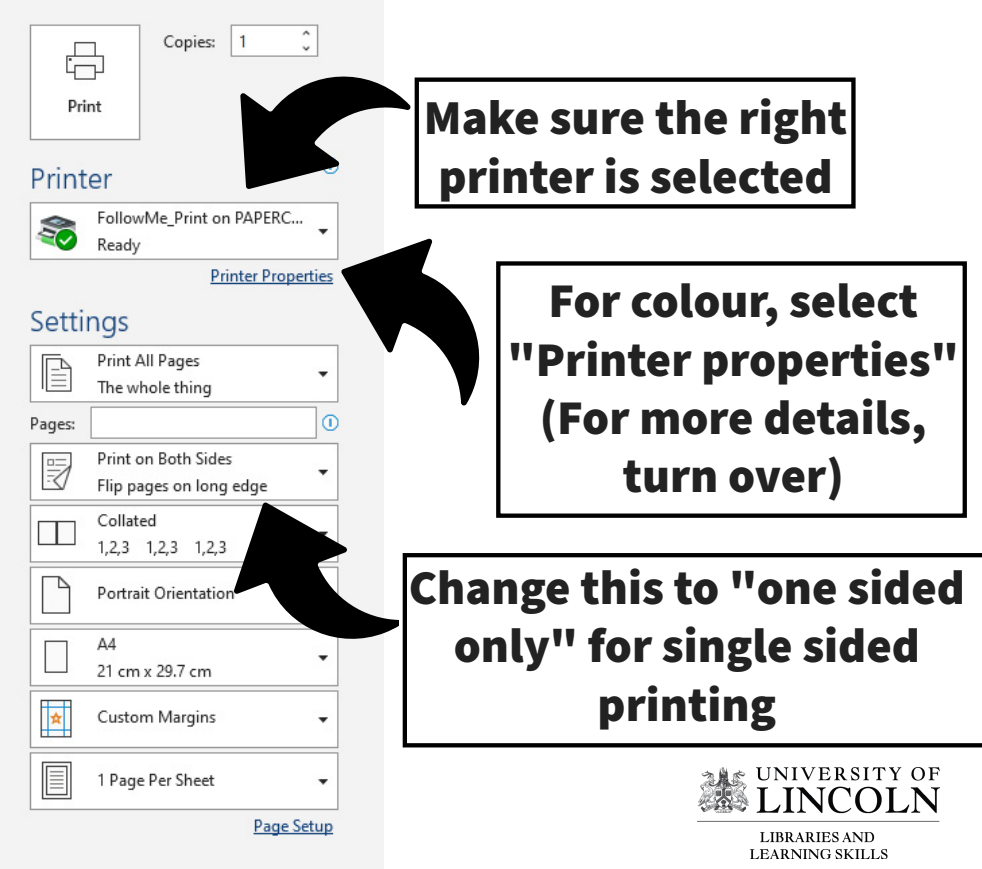

## **Colour selection:**

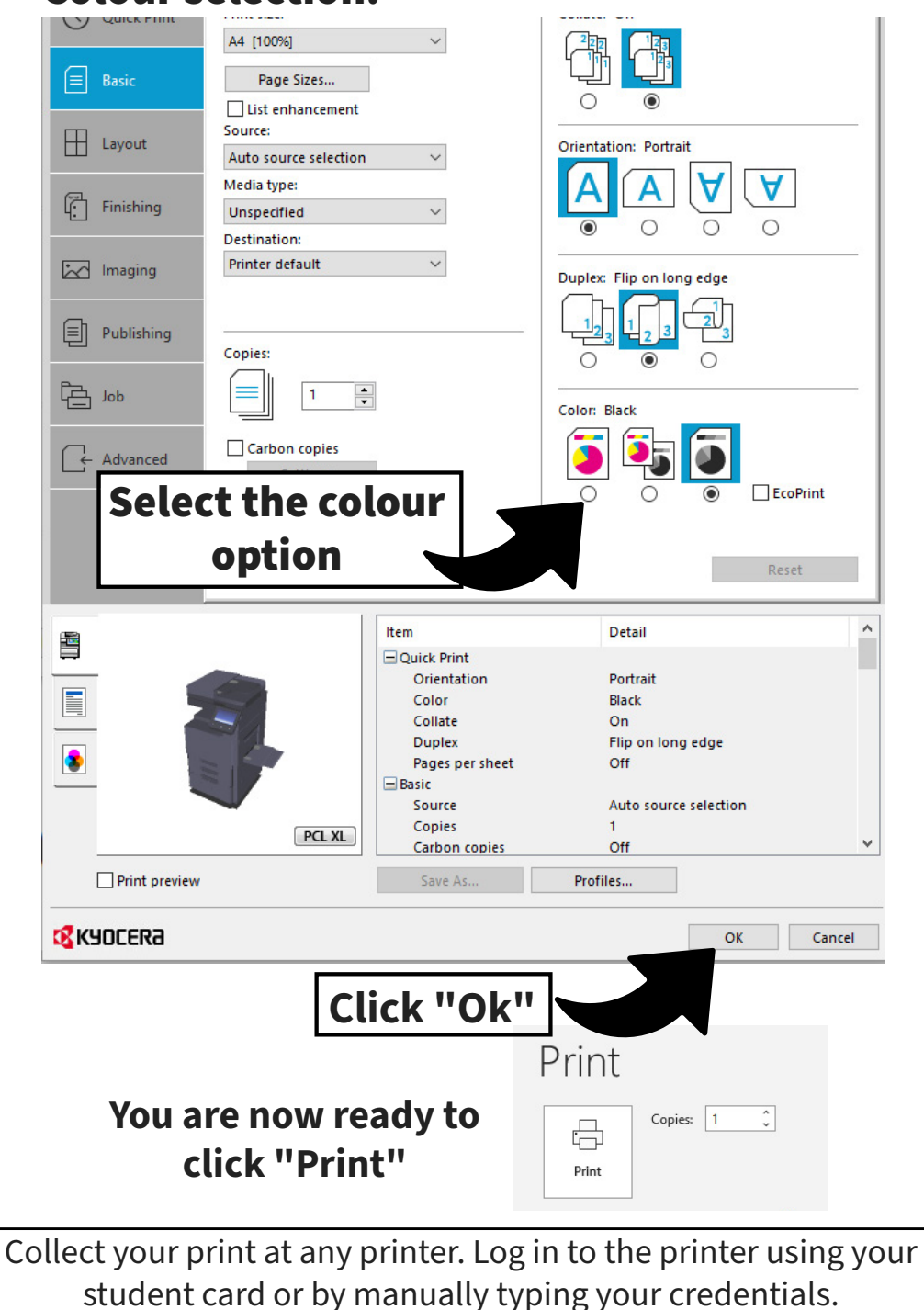

Go to: **myprint.lincoln.ac.uk** to check your balance or top up